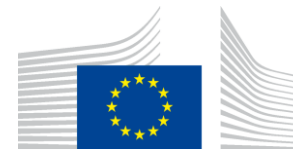

#### REGISTRIERUNG IM F-GAS-PORTAL: LEITFADEN FÜR EU-UNTERNEHMEN

Dieser Leitfaden richtet sich an EU-Unternehmen, die sich im <u>F-Gas-Portal</u> registrieren möchten. Er enthält nicht alle rechtlichen Anforderungen, sondern bietet einen Überblick über die wichtigsten Vorschriften, hilfreiche Hinweise basierend auf unseren Erfahrungen, **eine Schritt-für-Schritt-Anleitung für die Registrierung**, Erläuterungen zu den verschiedenen Geschäftsspezifikationen sowie Informationen zu den einzelnen Menüpunkten im F-Gas-Portal.

Spezifischer Leitfaden für Nicht-EU-Unternehmen (in Kürze online) und <u>unabhängige</u> <u>Prüfer</u> (derzeit auf English verfügbar) zur Registrierung im F-Gas-Portal stehen zur Verfügung.

Die Rechtsgrundlage für das F-Gas-Portal ist Artikel 20 der <u>Verordnung (EU)</u> 2024/573 über fluorierte Treibhausgase (F-Gas Verordnung). Die <u>Durchführungsverordnung (EU)</u> 2024/2473 legt unter anderem die Anforderungen an die Registrierung, die Verpflichtung zur Aktualisierung der Registrierung seitens des registrierten Unternehmens, die Verarbeitung personenbezogener Daten sowie die rechtlichen Grundlagen für die Ablehnung eines Registrierungsantrags, die Aussetzung und die Löschung einer Registrierung durch die Kommission fest.

Zusätzlich zu einer gültigen Registrierung im F-Gas-Portal können Sie weitere Verpflichtungen im Rahmen der F-Gas-Verordnung haben. Die wichtigsten sind auf unserer Internetseite "<u>Stakeholder obligations</u>" (Pflichten der Interessenträger) aufgeführt.

Für Einführer und Ausführer stellt eine <u>gültige</u> Registrierung im F-Gas-Portal eine Einfuhr- und/oder Ausfuhrgenehmigung gemäß der F-Gas-Verordnung dar.

Weitere Informationen:

<u>Das F-Gas-Portal – Warum, wer, wie?</u> <u>Glossar</u> Häufig gestellte Fragen, z. B. zu Registrierung, Quoten, Genehmigungen

Sie können unsere Internetseiten automatisch ins Deutsche übersetzen lassen, indem Sie oben auf der entsprechenden Seite auf das nachfolgende Symbol

klicken und "Deutsch" auswählen: <sup>⊕ EN</sup>

## Wer muss sich im F-Gas-Portal registrieren

- Einführer und Ausführer von F-Gasen als Massengut (in Containern, Flaschen), die in Anhang I, II oder III der F-Gas-Verordnung aufgeführt sind, außer im Falle der ,vorübergehenden Verwahrung'.
- Einführer und Ausführer von Erzeugnissen und Einrichtungen, die fluorierte Treibhausgase enthalten, die in Anhang I, II oder III der F-Gas-Verordnung aufgeführt sind, außer im Falle der ,vorübergehenden Verwahrung'. Dazu zählen u.a. Kälte- und Klimaanlagen (auch eingebaut in Fahrzeugen), Wärmepumpen, oder medizinische Dosier-Aerosole.
- EU-Hersteller von F-gasen nach Anhang I, II oder III der F-Gas-Verordnung.
- Unternehmen, die teilfluorierte Kohlenwasserstoffe (HFKW) für folgende Zwecke liefern oder entgegennehmen: i) Zerstörung, ii) Verwendung als Ausgangsstoff in der chemischen Produktion, iii) direkte Ausfuhr als Massengut, iv) militärische Verwendung, v) Verwendung für das Ätzen von Halbleitermaterial oder zur Reinigung von CVD-Kammern im Bereich der Halbleiterherstellung.
- Unternehmen, die HFKW zur Herstellung von Dosier-Aerosolen erhalten.
- Unternehmen, die F-gase nach Anhang I, II oder III der F-Gas-Verordnung aufbereiten oder zerstören.
- Unternehmen, die F-gase nach Anhang I, II oder III der F-Gas-Verordnung als Ausgangsstoff in der chemischen Produktion verwenden.
- Unternehmen mit folgenden Tätigkeiten: Einreichen einer Quotenanmeldung, Zuteilung von Quoten, Abgabe oder Annahme von Quotenübertragungen

## Wichtige Anforderungen für die Registrierung im F-Gas Portal

#### 1. Ständige Niederlassung

 Sie müssen eine physische Anschrift der ,ständigen Niederlassung' des Unternehmens angeben. Dabei handelt es sich um eine dauerhafte Niederlassung, in der die erforderlichen Personal- und Sachmittel ständig vorhanden sind und über die die zollrelevanten Vorgänge einer Person vollständig oder teilweise abgewickelt werden (Artikel 5 Absatz 32 der Verordnung (EU) Nr. 952/2013).

#### 2. Ein Unternehmen pro Anschrift

• Unter derselben Anschrift darf nur ein Unternehmen im F-gas Portal registriert sein (Artikel 18 Absatz 3 der F-Gas-Verordnung).

#### 3. Gemeinsamer wirtschaftlicher Eigentümer und Quotenzuteilungen

- Unternehmen mit demselben wirtschaftlichen Eigentümer werden für Quotenanmeldungen, Quotenzuteilungen und Referenzwerte als ein einziges Unternehmen behandelt.
- Das erste im F-Gas-Portal registrierte Unternehmen (sofern vom wirtschaftlichen Eigentümer nicht anders angegeben) ist das einzige Unternehmen, das Anspruch hat (<u>Artikel 18 Absatz 3 der F-Gas-Verordnung</u>).

#### 4. F-Gas Portal ID Nummer

• Nur <u>gültige</u> Registrierungen erhalten im PROFIL-Menü unter "Angaben zur Organisation" eine F-gas Portal ID-Nummer.

- Wenn sich die Registrierung im Entwurfs-, Überarbeitungs- oder Antragsstatus befindet, hat das Unternehmen keine gültige Registrierung, und die F-Gas Portal ID-Nummer ist nicht verfügbar.
- Die Kommission kann Nachweise für die angegebenen Daten und Informationen anfordern.

## Wie können Sie das Registrierungsverfahren beschleunigen

Hier einige Hinweise, wie Sie Verzögerungen beim Registrierungsverfahren vermeiden können:

- Lesen und befolgen Sie diesen Leitfaden sorgfältig und beachten Sie die Regeln.
- Füllen Sie alle Felder im F-gas Portal vollständig und korrekt aus.
- Geben Sie eine <u>individuelle</u> berufliche E-Mail-Adresse bereits beim Erstellen Ihres EU-Login Kontos an, wie z. B. Vorname.Nachname@Firmenname.xx. Funktionale E-Mail-Adressen (z. B. info@, Firmenname@, home@) werden grundsätzlich im F-Gas Portal nicht akzeptiert.
- Das EU-Login Konto muss unter dem Vor- und Nachnamen einer Person registriert sein, und nicht unter dem Namen des Unternehmens.
- Stellen Sie sicher, dass die Umsatzsteuer-Identifikationsnummer (USt-IdNr.) und die EORI-Nummer korrekt angegeben sind.
- Die unter "Angaben zur Organisation" angegebene Anschrift muss mit der Anschrift i) in der EORI-Datenbank, ii) in der USt-IdNr.-Datenbank und iii) im Formular "Finanzangaben" übereinstimmen.
- Laden Sie das Registrierungsformular vom F-Gas Portal herunter und stellen Sie sicher, dass es von einer befugten Person innerhalb des Unternehmens unterzeichnet und datiert ist.
- Der Kontoverwalter muss das unterzeichnete Registrierungsformular über sein Haupt-EU-Login Konto hochladen.
- Laden Sie entweder einen aktuellen Kontoauszug des Unternehmens hoch, der nicht älter als drei Monate ist, oder das ausgefüllte Formular "Finanzangaben". Das Formular können Sie während des Registrierungsverfahrens im F-Gas-Portal herunterladen. Bitte beachten Sie dabei:
  - Das Bankkonto muss in der EU geführt sein.
  - Die Angaben des Bankkontoinhabers müssen mit den Angaben des Unternehmens im F-Gas Portal, in der USt-IdNr.-Datenbank und in der EORI-Datenbank übereinstimmen.
  - Wenn Sie das Formular "Finanzangaben" ausfüllen: Es <u>muss</u> von der Bank unterzeichnet und abgestempelt sowie vom Kontoinhaber datiert und unterzeichnet sein.

Die Nichteinhaltung dieser Anforderungen kann dazu führen, dass der Registrierungsantrag zurückgeschickt wird, das Verfahren verzögert und letztlich abgelehnt wird.

Die Kommission ist bemüht, Registrierungsanträge innerhalb von 10 Arbeitstagen zu bearbeiten, dies kann jedoch in Spitzenzeiten länger dauern. Bitte senden Sie uns keine Erinnerungen per E-Mail, einschließlich E-Mails an andere Mailboxen der Kommission, da sie die Bearbeitung von Registrierungen verzögern.

## Schritt-für-Schritt-Anleitung für die Registrierung im F-Gas Portal

#### Schritt 1: Erstellen Sie Ihr EU-Login

Besuchen Sie die Login-Seite der Europäischen Kommission, um ein EU-Login-Konto einzurichten.

Anmerkung:

I) Für eine spätere Registrierung im F-Gas-Portal muss dieser EU-Login den Vor- und Nachnamen einer Person enthalten.

II) Darüber hinaus werden funktionale E-Mail-Adressen wie info@, Firmenname@, home@, grundsätzlich nicht als Haupt-E-Mail-Adressen akzeptiert; nur individuelle E-Mail-Adressen mit einer eindeutigen Verbindung zum Unternehmen, sofern vorhanden, wie z. B. Vorname.Nachname@Firmenname.xx.

#### Schritt 2: Anmeldung im F-Gas-Portal

Melden Sie sich mit Ihrem EU-Login im <u>F-Gas-Portal</u> an. Sie können die Sprache des Portals auf Deutsch stellen (bitte beachten Sie, dass nicht alles ins Deutsche übersetzt ist):

| European<br>Commission                                                                                                    | CLIMATE ACTION<br>F-Gas                                                                           | DEUTSCH | (DE) 🔻    | WILLKOMMEN      | USER7 USER7  | ′ ≺USER7@M  | OCK.EC.EUROPA | .EU> 、 | ▼ <sup>©</sup> <u>ABMELDEN</u> |
|----------------------------------------------------------------------------------------------------|---------------------------------------------------------------------------------------------------|---------|-----------|-----------------|--------------|-------------|---------------|--------|--------------------------------|
| ropäische Kommission > Klimapolitik > I                                                                                                    | Politik > Fluorierte Gase > Portal                                                                |         |           |                 |              |             |               | Z      | UM ODS-PORTAL                  |
| entsprechende                                                                                                    | en Feld eingeben, und o                                                                           | dann a  | uf P      | PRÜFE           | N klic       | ken.        |               |        |                                |
| Das F-GAS-Portal ist ein elektronisches System, das es Ihnen erlaubt:<br>(I) sich im HFKW-Register zu registrieren,<br>(II) HFKW-Quoten zu beantragen, die Zutellung von KFKW-Quoten zu erwirken und Ihre Quoten zu verwalten,<br>(IIII) in Bezug auf fluorierte Treibhausgase gemäß Verordnung (EG) Nr. 517/2014 Bericht zu erstatten.<br>REGISTRATION GUIDELINES FOR EU UNDERTAKINGS (ENGLISH)<br>PRÜFEN SIE, OB IHRE ORGANISATION BEREITS REGISTRIERT IST |                                                                                                   |         |           |                 |              |             |               |        |                                |
| Bevor Sie mit der Nutzung des F-GAS-Portals beginnen, prüfen Sie bitte zuerst, ob Ihre Organisation bereits registriert ist. Je nach Organisationstyp müssen Sie die UStIdNummer oder die<br>Referenznummer angeben und dann auf die Prüfschaltfläche klicken.                                                                                                    |                                                                                                   |         |           |                 |              |             |               |        |                                |
| VERTRETEN SIE EINE GESELL                                                                                                    | SCHAFT?                                                                                           | VERT    | TRETEN    | SIE EINE ZOLL   | BEHÖRDE?     |             |               |        |                                |
| GEBEN STE DIE USTIDNR. THRE<br>(NUR FÜR EU-GESELLSCHAFTEN; F<br>PRÜFEN                                                                                                    | s UNTERREIMENS AN<br>DR NICHT-EU-GESELLSCHAFTEN SIEHE LINK UNTEN).<br>(Was ist die Umsatzsteuer?) | BITT    | E GEBEN S | SIE DIE REFEREN | ZNUMMER IHRI | R ZOLLBEHÖI | RDE AN. 0     |        |                                |

Sollte das System anzeigen, dass die USt-IdNr. bereits registriert ist, erfragen Sie bitte per E-Mail an <u>CLIMA-HFC-REGISTRY@ec.europa.eu</u>, wer als Kontomanager registriert ist. Diese Person kann Sie als Nutzer der bestehenden Registrierung hinzufügen.

Sollte die USt-IdNr. noch nicht registriert sein, können Sie das Registrierungsverfahren starten, indem Sie auf die Schaltfläche "Register new company" (ein neues Unternehmen registrieren) klicken.

| VERTRETEN SIE EINE GESELLSCHAFT?                                                                                                    |  |  |
|----------------------------------------------------------------------------------------------------|--|--|
| GEBEN SIE DIE USTIDNR. IHRES UNTERNEHMENS AN<br>(NUR FÜR EU-GESELLSCHAFTEN; FÜR NICHT-EU-GESELLSCHAFTEN SIEHE LINK UNTEN).<br>(Was ist die Umsatzsteuer?) |  |  |
| PROFEN                                                                                                    |  |  |
| SIE SIND NICHT IM F-GAS-PORTAL REGISTRIERT. FAHREN SIE MIT DER<br>REGISTRIERUNG IHRER ORGANISATION FORT.                                                  |  |  |
| REGISTER NEW COMPANY                                                                                                    |  |  |

# Schritt 3: Lesen Sie das Pop-up-Fenster und bestätigen Sie, dass Sie sich wirklich registrieren möchten.

Der Text im Pop-up-Fenster (derzeit leider nur auf Englisch verfügbar) besagt, dass wenn Sie sich als Einführer von HFKW als Massengut zur ,Überlassung zum zollrechtlich freien Verkehr' registrieren möchten, beachten Sie bitte Folgendes: Die nächste Quotenanmeldung für Quotenzuteilungen für die Jahre 2028-2030 können Sie im Jahr 2027 (bis 1. April) einreichen. Darüber hinaus ist die Quotenzuteilung nicht mehr kostenlos. Ab 2025 unterliegt die Quotenzuteilung für das darauffolgende Jahr einem Quotenpreis von 3 EUR je Tonne zuzuweisendes CO2-Äquivalent.

Falls Sie sich weiterhin im F-gas Portal registrieren möchten (auch mit einer anderen Geschäftsspezifikation) klicken Sie im Fenster bitte rechts auf "I still want to register" (ich möchte die Registrierung dennoch fortsetzen).

Falls Sie sich doch nicht registrieren möchten, dann bitte auf links "I do NOT want to register" (ich möchte die Registrierung NICHT fortsetzen) klicken.

#### CREATE A REGISTRATION

If you intend to register as BULK HFC importer using the customs procedure "release for free circulation", please note that the next opportunity to submit a quota declaration will be in 2027. From 2025, the quota allocation for 2026 and onwards is subject to a quota allocation price of EUR 3 per tonne of CO2 equivalent (see Article 17(3)(5) of Regulation (EU) 2024/573). Please confirm whether you wish to continue with the registration.

I DO NOT WANT TO REGISTER

I STILL WANT TO REGISTER

#### Schritt 4: Füllen Sie den Registrierungsantrag aus.

#### Geben Sie den Namen des Unternehmens an und wählen Sie das Land aus.

Geben Sie den Namen des Unternehmens zusammen mit der Rechtsform an (wie z.B. GmbH) und wählen Sie das Land aus, in dem es seine Niederlassung hat. Bitte stellen Sie sicher, dass die Schreibweise des Unternehmens mit der Schreibweise in der <u>USt-IdNr.-Datenbank</u> und der <u>EORI-Datenbank</u> sowie auf dem Formular "Finanzangaben" (siehe unten) übereinstimmt.

Klicken Sie auf SAVE AND CONTINUE (sichern und fortfahren).

| NAME, COUNTRY:                       |           |                   |
|--------------------------------------|-----------|-------------------|
| ORGANISATION NAME (AND LEGAL FORM) * | COUNTRY * |                   |
|                                      |           | SAVE AND CONTINUE |

#### Wählen Sie die relevanten Tätigkeiten des Unternehmens aus.

Alle verfügbaren Kategorien werden im nachstehenden Screenshot angezeigt. Sie müssen jeweils JA oder NEIN auswählen. Wenn Sie auf eine Frage mit "JA" geklickt haben, wird eine detailliertere Auswahl angezeigt. Weitere Informationen zu den verschiedenen Kategorien finden Sie im Abschnitt "Tätigkeiten des Unternehmens" weiter hinten in diesem Leitfaden.

Klicken Sie auf SAVE AND CONTINUE (sichern und fortfahren).

| ANGABEN ZUR TÄTIGKEIT DES UNTERNEHMENS:                                                                                                    |                                                                                                    |
|----------------------------------------------------------------------------------------------------|----------------------------------------------------------------------------------------------------|
| Bitte beantworten Sie die folgenden Fragen.                                                                                                    |                                                                                                    |
| SIND SIE EIN HERSTELLER/ EINFÜHRER/ AUSFÜHRER VON HFKW ALS MASSENGUT? *                                                                                                    | SIND SIE EIN UNTERNEHMEN, DAS HFKW BEZIEHT, DIE GEGENSTAND EINER AUSNAHMEREGEL SIND<br>ODER ZUR HERSTELLUNG VON DÖSIER-AEROSOLEN FÜR DIE VERABREICHUNG PHARMAZEUTISCHER<br>INHALTSSTOFFE VERVENDET WERDEN? * |
|                                                                                                    | Ja     Nein     HFKW zur Zerstörung eingeführt                                                                                                    |
| ✓ Einführer, der andere Zollverfahren nutzt         ✓ Ausführer                                                                                                    | HFKW zur Verwendung als Ausgangsstoff in der chemischen Produktion     HFKW für Direktausfuhr als Massengut                                                                                                  |
|                                                                                                    | HFKW zur militärischen Verwendung     HFKW zum Ätzen von Halbleitermaterial oder Reinigen von CVD-Kammern im Bereich der                                                                                     |
|                                                                                                    | Halbleiterherstellung           I HFKW zur Herstellung von Dosier-Aerosolen zur Lieferung von pharmazeutischen           Wirkstöffen                                                                         |
| SIND SIE EIN HERSTELLER/EINFÜHRER/AUSFÜHRER VON ANDEREN FLUORIERTEN TREIBHAUSGASEN<br>(NICHT-HFKW) ALS MASSENGUT, DIE IN ANHANG I, II ODER III DER F-GAS VERORDNUNG (EU)<br>2024/373 AUFGEFÜHRT SIND? *<br>O 1a                                                             | SIND SIE EIN UNTERNEHMEN, DAS FLUORIERTE TREIBHAUSGASE NACH ANHANG I, II ODER III DER F-<br>GAS VERORDNUNG (EU) 2024/573 ZERSTÖRT? *<br>O Ja O Nein                                                          |
| FÜHREN SIE FOLGENDE PRODUKTE ODER EINRICHTUNGEN (INKLUSIVE IN FAHRZEUGEN WIE Z.B.<br>AUTOS) EIN, DIE FLUORIERTE TREIBHAUSGASE NACH ANHANG I, II ODER III DER F-GAS VERORDNUNG<br>(EU) 2024/737 EINTHALTEN? *                                                                | SIND SIE EIN UNTERNEHMEN, DAS FLUORIERTE TREIBHAUSCASE NACH ANHANG I, II ODER III DER F-<br>GAS VERORDNUNG (EU) 2024/373 AUFARBEITET?                                                                        |
| O Ja                                                                                                    | O Ja                                                                                                    |
| ✓ Kälteanlagen, Klimaanlagen (inklusive in Fahrzeugen wie z.B. Autos), Wärmepumpen und Dosier-Aerosolen, die HFKW nach Anhang I, 1. Abschnitt, der F-gas Verordnung (EU) 2024/573 enthalten         ✓ Fahrzeuge (z.B. Autos) mit R1234yf, andere Produkte und Einrichtungen |                                                                                                    |
| FÜHREN SIE PRODUKTE ODER EINRICHTUNGEN ( <u>INKLUSIVE IN FAHRZEUGEN WIE Z.B. AUTOS</u> ) AUS,<br>DIE FLUORIERTE TREIBHAUSGASE NACH ANHANG I, II ODER III DER F-GAS VERORDNUNG (EU)<br>2024/373 ENTHALTERY <sup>2</sup>                                                      | SIND SIE EIN UNTERNEHMEN, DAS FLUORIERTE TREIBHAUSGASE NACH ANHANG I, II ODER III DER F-<br>GAS VERORDNUNG (EU) 2024/573 ALS AUSGANGSSTOFF IN DER CHEMISCHEN PRODUKTION<br>VERWENDET? *                      |
| 🔾 Ja 💿 Nein                                                                                                    | O Ja 🔿 Nein                                                                                                    |
| VERWALTEN SIE QUOTENGENEHMIGUNGEN FÜR EINFÜHRER VON KÄLTEANLAGEN, KLIMAANLAGEN,<br>WÄRMEPUMPEN UND DOSIER-AEROSOLEN, DIE HFKW ENTHALTEN? *                                                                                                    |                                                                                                    |
| O Nein                                                                                                    |                                                                                                    |

Sollten Sie Ihre Geschäftsspezifikationen nach Validierung Ihrer Registrierung durch die Kommission ändern, wird die Kommission benachrichtigt und kann weitere Informationen von Ihnen anfordern.

#### Einwilligung

Falls Sie als Geschäftsspezifikation ausgewählt haben, dass Sie Einführer von HFKW als Massengut zur "Überlassung in den zollrechtlich freien Verkehr" sind, können Sie im F-gas Portal in eine Liste von Quoteninhabern aufgenommen werden. Andere registrierte Unternehmen, die Quoten oder Quotengenehmigungen suchen, können dadurch Kontakt zu Ihnen aufnehmen. Falls Sie in diese Liste aufgenommen werden möchten, kreuzen Sie bitte das angezeigte Kästchen an:

Stimmen Sie zu, dass der Name Ihres Unternehmens in einer Liste potenzieller Quoteneigentümer im F-gas-Portal angezeigt wird und für andere registrierte Unternehmen sichtbar ist? (Hinweis: Andere registrierte Unternehmen können Sie kontaktieren, indem sie auf Ihren Firmennamen klicken. Dies ermöglicht Ihnen den Austausch mit Unternehmen, die z.B. Quotengenehmigung der Ouotenübertragungen suchen.)

Falls Sie als Geschäftsspezifikation ausgewählt haben, dass Sie Einführer von Erzeugnissen und Einrichtungen sind, die mit HFKW vorbefüllt sind, können Sie im F-gas Portal in eine Liste von Unternehmen aufgenommen werden, die Quotengenehmigungen suchen. Andere registrierte Unternehmen, die Quotengenehmigungen an Sie verkaufen möchten, können dadurch Kontakt zu Ihnen aufnehmen. Kreuzen Sie in diesem Fall das angezeigte Kästchen an:

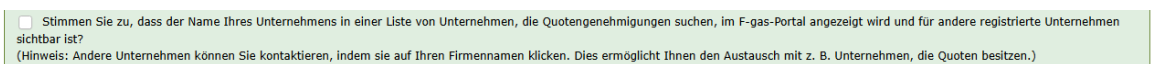

Sie können Ihre Einwilligung jederzeit widerrufen, indem Sie das Kreuz im entsprechenden Kästchen durch Anklicken entfernen.

Klicken Sie auf SAVE AND CONTINUE (sichern und fortfahren).

#### Machen Sie Angaben zum Unternehmen.

**Wohnsitz:** Sie müssen eine physische Anschrift der ,ständigen Niederlassung' des Unternehmens angeben. Dabei handelt es sich um eine dauerhafte Niederlassung, in der die erforderlichen Personal- und Sachmittel ständig vorhanden sind und über die die zollrelevanten Vorgänge einer Person vollständig oder teilweise abgewickelt werden Dabei handelt es sich um den festen Geschäftssitz, an dem sowohl die erforderlichen personellen als auch die technischen Ressourcen ständig vorhanden sind und über den die zollrelevanten Vorgänge einer Person ganz oder teilweise durchgeführt werden. Die Kommission kann einen entsprechenden Nachweis verlangen.

Jede Anschrift darf nur einmal im F-gas Portal verwendet werden.

Stellen Sie sicher, dass die angegebene Anschrift der Anschrift i) in der USt-IdNr-Datenbank (siehe unten) ii) in der EORI-Datenbank, siehe unten iii) auf dem Formular "Finanzangaben" entspricht.

**Umsatzsteuer-Identifikationsnummer (USt-IdNr.)**: Sollte dem angegebenen Land entsprechen. Bitte überprüfen Sie in der <u>USt-IdNr-Datenbank</u>, ob die von Ihnen eingegebene USt-IdNr. gültig ist. Falls die Nummer als "ungültig" oder "ungültig für grenzüberschreitende Interaktionen innerhalb der EU" aufgeführt ist, prüfen Sie bitte, ob Sie die Nummer korrekt eingegeben haben. Wenn ja, wenden Sie sich zur Klärung der ungültigen USt-IdNr. an Ihre nationalen Behörden. Reichen Sie Ihre Registrierung erst ein, wenn die USt-IdNr. in der Datenbank als gültig eingetragen ist; andernfalls wird die Kommission Ihren Registrierungsantrag an Sie zurücksenden.

Sollten Sie die USt-IdNr. im F-gas Portal aktualisieren, nachdem Sie das Formular ,Registrierungserklärung' (registration form statement) bereits heruntergeladen haben, müssten Sie diese Erklärung erneut herunterladen, ausfüllen und hochladen, da die USt-IdNr. automatisch aus dem Feld "Umsatzsteueridentifikationsnummer" entnommen wird.

Jede USt-IdNr. kann nur einmal im F-Gas-Portal registriert werden.

Stellen Sie sicher, dass die Anschrift des Unternehmens in der <u>USt-IdNr-Datenbank</u> mit der Anschrift i) in der <u>EORI-Datenbank</u>, ii) unter "Angaben zur Organisation" (iii) und auf dem Formular "Finanzangaben" übereinstimmt.

**EORI:** Bitte überprüfen Sie die Gültigkeit in der <u>EORI-Datenbank</u>. Wenn Sie als "ungültig" aufgeführt ist, prüfen Sie, ob Sie die korrekte EORI-Nummer angegeben haben. Falls ja, wenden Sie sich zur Klärung der ungültigen EORI an Ihre nationalen Behörden. Reichen Sie Ihre Registrierung erst ein, wenn die EORI-Nummer in der Datenbank als gültig eingetragen ist. Andernfalls sendet die Kommission Ihren Registrierungsantrag zurück. Bitte beachten Sie, dass Ihre F-gas Waren mit einer ungültigen EORI-Nummer beim Zoll nicht abgefertigt würden.

Jede EORI kann nur einmal im F-Gas-Portal registriert werden.

Stellen Sie sicher, dass die Anschrift des Unternehmens in der <u>EORI-Datenbank</u> mit der Anschrift i) in der <u>USt-IdNr-Datenbank</u>, ii) unter "Angaben zur Organisation" (iii) und auf dem Formular "Finanzangaben" übereinstimmt.

Klicken Sie auf SAVE AND CONTINUE (sichern und fortfahren).

| ANGABEN ZUR ORGANISATION:                                                                                |                     |       |                   |
|----------------------------------------------------------------------------------------------------|---------------------|-------|-------------------|
| TELEFON • 0                                                                                              | WEBSITE             |       |                   |
| STRASSE *                                                                                                | NUMMER POSTLEITZAHL | ORT * |                   |
| UMSATZSTEUERIDENTIFIKATIONSNUMMER *                                                                      |                     |       |                   |
|                                                                                                    |                     |       |                   |
| Drüfen Sie, ob Ihre EU-UStIdNr. gültig ist<br>oder kontaktieren Sie die Behörde Ihres<br>Mitgliedstaates |                     |       |                   |
|                                                                                                    |                     |       |                   |
| DISCARD                                                                                                  |                     |       | SAVE AND CONTINUE |

#### Kontaktdaten des Hauptansprechpartners und Nutzers (Kontoverwalter)

Der **Kontoverwalter muss** ein Angestellter oder wirtschaftlicher Eigentümer des eingetragenen Unternehmens sein und befugt sein, alle Tätigkeiten im F-Gas-Portal im Namen des Unternehmens auszuüben. Bestätigen Sie beides, indem Sie die beiden entsprechenden Kästchen ankreuzen (siehe Screenshot unten, derzeit nur in Englisch verfügbar). Dies ist eine Voraussetzung für die Fortsetzung des Registrierungsverfahrens. Wenn Sie diese Kriterien nicht erfüllen, muss das Unternehmen einen anderen Kontoverwalter stellen. Später kann der Kontoverwalter Sie als zusätzlichen Nutzer hinzufügen.

**Name**: Vorname, Nachname und E-Mail-Adresse werden automatisch von Ihrem EU-Login-Konto erfasst. Wenn Sie diese Daten ändern möchten, schauen Sie bitte unter Schritt 1 wie das geht. Der Vor- und Nachname müssen von einer Person sein und nicht z.B. den Firmennamen enthalten.

Wenn Sie den Vor- und/oder Nachnamen in Ihrem EU-Login ändern, nachdem Sie das Formular ,Registrierungserklärung' (registration form statement) im Fgas Portal bereits heruntergeladen haben, müssten Sie diese Erklärung erneut herunterladen, ausfüllen und hochladen, da der Name automatisch aus dem EU-Login übernommen wird.

**E-Mail**: Funktionsmailboxen wie info@, Firmenname@, home@, werden grundsätzlich nicht als Haupt-E-Mail-Adressen akzeptiert; nur individuelle E-Mail-Adressen mit einer eindeutigen Verbindung zum Unternehmen, sofern vorhanden, z.B. Vorname.Nachname@Firmenname.xx.

Änderung der E-Mail-Adresse: Sie müssen sie in Ihrem EU-Login ändern. Bitte schauen Sie unter Schritt 1 nach, wie das geht. Melden Sie sich anschließend mit Ihrer neuen E-Mail-Adresse im F-Gas-Portal an. Unabhängig davon, ob Sie das Formular ,Registrierungserklärung' (registration form statement) bereits hochgeladen haben, müssen Sie dieses erneut über Ihre neue E-Mail-Adresse herunterladen, ausfüllen und erneut hochladen. Dadurch erkennt das System die neue E-Mail-Adresse als Hauptadresse an.

Sonstige Nutzer und E-Mail-Adressen: Sie können der Registrierung weitere Nutzer hinzufügen, sobald die Kommission die Registrierung validiert hat (klicken

Sie zuerst in der unteren rechten Ecke auf Bearbeiten/Edit). Die E-Mail-Adressen, außer der Hauptadresse, können Funktionsmailboxen sein. Sie können auch Nutzer hinzufügen, die keine Angestellten oder wirtschaftlichen Eigentümer des Unternehmens sind.

Klicken Sie auf SAVE AND CONTINUE (sichern und fortfahren).

| CONTACT PERSON:                                                                                                    |                    |                                                                                                    |  |  |
|----------------------------------------------------------------------------------------------------|--------------------|----------------------------------------------------------------------------------------------------|--|--|
| FIRST NAME<br>User1                                                                                                    | LAST NAME<br>User1 | E-MAIL<br>user1@mock.ec.europa.eu                                                                                                    |  |  |
| The name and email are taken from your EU Login account. If incorrect, then click $\underline{here}$ to go to EU Login.                                                                    |                    | Please note that functional mailboxes are not allowed. The provided e-mail address must be<br>individual, meaning only the registered person has access to it, and be used for professional<br>purposes. It should contain a clear link to the undertaking intending to register. |  |  |
|                                                                                                    |                    |                                                                                                    |  |  |
| Furthermore, I have the authority to perform all obligations and relevant activities related to the registry on behalf of the registered undertaking such that they become legally binding |                    |                                                                                                    |  |  |
|                                                                                                    |                    |                                                                                                    |  |  |
| DISCARD                                                                                                    |                    | SAVE AND CONTINUE                                                                                                    |  |  |
|                                                                                                    |                    |                                                                                                    |  |  |

#### Geben Sie den Namen und die Funktion der bevollmächtigenden Person an.

Es handelt sich um einen Angestellten oder wirtschaftlichen Eigentümer des Unternehmens, der Sie ermächtigt hat, das Unternehmen zu registrieren und zum Kontoverwalter zu werden. Diese Person muss befugt sein, im Namen des Unternehmens rechtsverbindliche Erklärungen abzugeben. Es könnte z. B. ein Direktor sein. Diese Person erscheint automatisch als Unterzeichner auf dem Formular ,Registrierungserklärung' (registration form statement).

Klicken Sie auf SAVE AND CONTINUE (sichern und fortfahren).

| DATEN DER GENEHMIGENDEN PERSON                                                                                                    |        |                   |  |  |
|----------------------------------------------------------------------------------------------------|--------|-------------------|--|--|
| Zum Abschluss der Registrierung, müssen Sie eine Erklärung ausarbeiten, in der Sie Ihre Registrierungsabsicht bestätigen. Die Erklärung ist auf Firmenpapier mit Briefkopf<br>auszudrucken und von einer Person zu unterzeichnen, die zur rechtlich verbindlichen Vertretung Ihrer Organisation befugt ist. Dabei kann es sich beispielsweise um einen Geschäftsführer handeln.<br>Bitte geben Sie den Namen der Person an, die die Erklärung unterzeichnen wird. |        |                   |  |  |
| VORNAME *                                                                                                    | NAME * | FUNKTION *        |  |  |
| DISCARD                                                                                                    |        | SAVE AND CONTINUE |  |  |

# Ausfüllen und Hochladen der ,Registrierungserklärung' (registration form statement)

- 1. Laden Sie die blanko Version der "Registrierungserklärung" herunter, indem Sie auf die entsprechende Download-Schaltfläche klicken.
- 2. Ändern Sie den Text der Vorlage nicht, sondern stellen Sie sicher, dass alles richtig ist.
- 3. Der Vor- und Nachname des Kontoverwalters wird automatisch aus dem EU-Login übernommen. Die USt-IdNr. wird auch automatisch übertragen.
- 4. Drucken Sie die Registrierungserklärung auf Papier mit Firmen-Briefkopf aus.
- 5. Die befugte Person Ihres Unternehmens, deren Namen und Funktion Sie in den vorherigen Feldern des F-Gas-Portals angegeben haben, muss die Erklärung unterschreiben und datieren.
- 6. Laden Sie die ausgefüllte Erklärung als Scan oder Foto hoch, indem Sie auf CHOOSE FILE (Datei auswählen) klicken.

Klicken Sie auf SAVE AND CONTINUE (sichern und fortfahren).

| ERKLÄRUNG:                                                                                                    |                                                                      |                   |  |
|----------------------------------------------------------------------------------------------------|----------------------------------------------------------------------|-------------------|--|
| Prüfen Sie, ob alle Felder in Ihrem Registrierungsformular korrekt ausgefüllt wurden und laden Sie die Erklärung zur Bestätigung der Registrierungsabsicht herunter. Laden Sie dann eine<br>unterzeichnete Kopie hoch.<br>Bitte beachten Sie, dass wenn Sie in Ihrem Registrierungsformular etwas ändern möchten, auch die Angaben in der Erklärung aktualisiert werden müssen. Wenn das Registrierungsformular<br>aktualisiert wird, muss eine neue Erklärung heruntergeladen werden. |                                                                      |                   |  |
| DOWNLOAD BLANK STATEMENT                                                                                                    | LADEN SIE DIE UNTERZEICHNETE ERKLÄRUNG HOCH * No file selected CHOOS | E FILE            |  |
|                                                                                                    |                                                                      |                   |  |
| DISCARD                                                                                                    |                                                                      | SAVE AND CONTINUE |  |

Bei folgenden Änderungen müssen Sie das Formular ,Registrierungserklärung' (registration form statement) anschließend aktualisieren: Name und E-Mail-Adresse im EU-Login des Kontoverwalters, neuer Kontoverwalter, neuer Name des Unternehmens, neue USt-IdNr. und neue bevollmächtigte Person, die die ,Registrierungserklärung' unterzeichnet.

# <u>Entweder</u> das Formular ,Finanzangaben' (Financial ID) ausfüllen und hochladen <u>oder</u> einen aktuellen Kontoauszug des Unternehmens hochladen.

Dies ist Teil der Überprüfung der rechtlichen Existenz des registrierenden Unternehmens, um die Korrektheit der bereitgestellten Informationen sicherzustellen. Die Daten werden nicht anderweitig verwendet.

Sie haben zwei Möglichkeiten:

1. Reichen Sie entweder das ausgefüllte Formular ,Finanzangaben' (Financial ID) ein, das vom F-Gas-Portal heruntergeladen werden kann (siehe nachstehende Schritte).

<u>oder</u>

 Laden Sie einen aktuellen Kontoauszug des Unternehmens hoch, der den Namen, die vollständige Anschrift und die Kontonummer des Unternehmens enthält und nicht älter als 3 Monate ist. Dann müssen Sie das Formular "Finanzangaben" nicht herunterladen und ausfüllen.

Wenn Sie das ausgefüllte Formular ,Finanzangaben<sup>4</sup> (Financial ID) einreichen möchten:

1. Laden Sie das Formular ,Finanzangaben<sup>4</sup> (Financial ID) herunter, indem Sie auf die entsprechende Schaltfläche HERUNTERLADEN klicken.

| FINANCIAL IDENTIFICATION FORM                                                                                                    |                            |           |  |  |
|----------------------------------------------------------------------------------------------------|----------------------------|-----------|--|--|
| Please download the financial identification form. (1) Complete the form, have it dated and signed by the account holder. (2), A representative of your bank has to sign and stamp it OR you attach a bank statement, which is not older than 3 month. (3) Then please upload the completed form (incl. the bank statement). Note: In case of non-EU companies this form needs to be completed by the OR and signed by an EU-based bank. |                            |           |  |  |
| DOWNLOAD FINANCIAL ID                                                                                                    | UPLOAD FINANCIAL ID FORM * |           |  |  |
| HERUNTERLADEN No file selected CHOOSE FILE HO                                                                                                    |                            | HOCHLADEN |  |  |

- 2. Füllen Sie alle Felder des Formulars aus. Der Kontoinhaber sollte das Unternehmen sein. Die angegebene Anschrift sollte dieselbe sein, wie unter "Angaben zur Organisation", in der USt-IdNr. und EORI-Datenbank.
- 3. Der Kontoinhaber muss das Formular unterzeichnen und datieren (Screenshot unten, rechtes Feld).
- 4. Die Bank muss das Formular unterzeichnen und abstempeln (Screenshot unten, linkes Feld).

Klicken Sie auf SAVE AND CONTINUE (sichern und fortfahren).

| BANK STAMP + SIGNATURE OF BANK REPRESENTATIVE ③ | DATE (Obligatory)                        |
|-------------------------------------------------|------------------------------------------|
|                                                 | SIGNATURE OF ACCOUNT HOLDER (Obligatory) |

# Stufe 5: Überprüfen Sie Ihre Eingaben und übermitteln Sie Ihren Registrierungsantrag, sobald dieser vollständig und richtig ist.

Wenn alle Angaben vollständig und richtig sind: Klicken Sie in der rechten unteren Ecke auf ÜBERMITTELN.

ÜBERMITTELN

Im angezeigten Pop-up-Fenster bestätigen Sie, dass Sie den Registrierungsantrag einreichen möchten, indem Sie auf OK klicken.

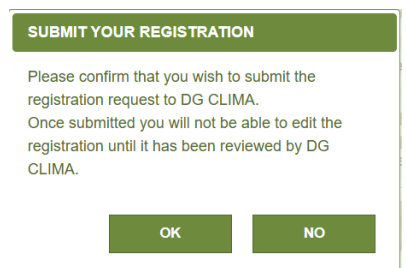

DISCARD

Wenn Sie Ihren Registrierungsantrag erfolgreich übermittelt haben, wird der Status Ihrer Registrierung in BEANTRAGT umgewandelt, und die folgende Nachricht erscheint:

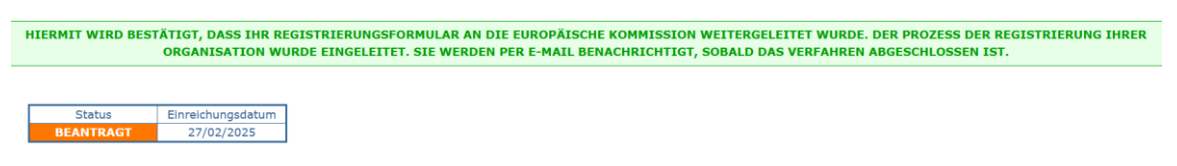

#### Schritt 6: Überprüfung durch die Kommission

Die Kommission beabsichtigt, Registrierungsanträge innerhalb von zehn Arbeitstagen zu bearbeiten, dies kann jedoch in Spitzenzeiten länger dauern. Bitte senden Sie keine Erinnerungs-E-Mails, auch nicht an andere Mailboxen der Kommission, da dies die Bearbeitung der Registrierungsanträge nur verzögern.

#### Schritt 7: Rückmeldungen und Korrekturen

Wenn die Kommission den Registrierungsantrag validiert hat:

• Eine Bestätigung wird an die angegebene E-Mail-Adresse der Kontaktperson geschickt.

Wenn der Registrierungsantrag weitere Angaben Ihrer Seite erfordert:

• Die Kommission sendet den Registrierungsantrag an die angegebene Kontaktperson zurück. Diese Person wird per E-Mail benachrichtigt, dass weitere Angaben und/oder Korrekturen notwendig sind.

- Melden Sie sich im F-Gas-Portal an, um die Gründe zu erfahren, warum die Registrierung an Sie zurückgeschickt wurde.
- Als nächstes die angeforderten Angaben machen/ Korrekturen vornehmen.
- Schließlich den Registrierungsantrag erneut übermitteln.

#### ID-Nummer des F-Gas-Portals

Sobald der Status der Registrierung Ihres Unternehmens im F-Gas-Portal "gültig" ist, können Sie die ID-Nummer des F-Gas-Portals im Menü PROFIL im Abschnitt "Angaben zur Organisation" einsehen. Wenn sich die Registrierung z.B. im Entwurf, in der Überarbeitung oder in dem beantragten Status befindet, hat das Unternehmen keine gültige Registrierung, und eine F-Gas-Portal-ID ist nicht verfügbar.

#### Einfuhr-/Ausfuhrlizenz herunterladen

Sobald der Registrierungsstatus des Unternehmens im F-Gas-Portal "gültig" ist, können die registrierten Einführer/Hersteller/Ausführer eine entsprechende Lizenz herunterladen, indem sie in der oberen rechten Ecke auf EINFUHR/AUSFUHRLIZENZ klicken. Ihr Unternehmen besitzt keine Lizenz in allen anderen Registrierungsstatussen, z. B. Entwurf, Überarbeitung oder Beantragt.

## Geschäftsspezifikationen im F-Gas-Portal

#### Massengut versus Erzeugnisse/Einrichtungen

Im Zusammenhang mit der F-gas Verordnung bezieht sich ,**Massengut**' auf fluorierte Gase, die in Containern und Flaschen gespeichert werden, anstatt vorbefüllt **in Einrichtungen wie Kühlschränken/Klimaanlagen** (einschließlich in Fahrzeugen)/ Wärmepumpen oder Erzeugnissen.

#### HFKW und F-Gase in den Anhängen I, II und III

In der F-Gas-Verordnung sind in den Anhängen I, II und III verschiedene Gruppen von F-Gasen aufgeführt. Einige Vorschriften gelten für alle F-Gase, andere gelten nur für einige von ihnen. Insbesondere gilt das EU-Quotensystem nur für HFKW in Abschnitt 1 des Anhangs I (einschließlich aller Gemische, die HFKW enthalten). Bitte beachten Sie, dass "ungesättigte HFCKW und HFKW", auch HFOs genannt, in Anhang II aufgeführt sind und nicht unter das Quotensystem fallen. Bitte überprüfen Sie, welche Anhänge für Sie relevant sind: <u>Anhänge der F-Gas-Verordnung</u>.

#### Sehr wichtig:

! Wählen Sie sorgfältig die korrekten Geschäftsspezifikationen (,Tätigkeiten der Organisation') während des Registrierungsverfahrens aus, um

sicherzustellen, dass Sie u.a. die richtige Handelslizenz und die entsprechenden Mitteilungen von der Kommission erhalten.

- ! Ohne die korrekte(n) Geschäftsspezifikation(en) im F-gas Portal werden Ihre F-gas Waren z. B. beim Zoll gesperrt.
- ! Sie sollten auch darauf achten, ob Ihre Tätigkeit Folgendes betrifft:
  - F-Gase als Massengut oder vorbefüllt in Erzeugnissen/ Einrichtungen
  - → HFKW oder andere F-Gase
- ! Bitte beachten Sie, dass für Ihr Unternehmen möglicherweise mehrere Geschäftsspezifikationen gelten.

Die folgenden Informationen sollen Ihnen dabei helfen, die korrekte(n) Geschäftsspezifikation(en) auszuwählen.

### Registrierungen im Zusammenhang mit dem Handel mit Erzeugnissen und Einrichtungen, die F-Gase oder HFKW enthalten

Führen Sie Kälteanlagen, Klimaanlagen <mark>(auch in Fahrzeugen, z. B. Autos),</mark> Wärmepumpen, Dosier-Aerosole, die mit <u>F-Gasen</u> vorbefüllt sind, <u>ein</u>?

Wenn ja, kreuzen Sie an

(1.) die Geschäftsspezifikation "Führen Sie folgende Produkte oder Einrichtungen (inklusive in Fahrzeugen wie z.B. Autos) ein, die fluorierte Treibhausgase nach Anhang I, II oder III der F-gas Verordnung (EU) 2024/573 enthalten"

(2.) Dann die richtige Unterkategorie auswählen:

- Für Einfuhren von Kälteanlagen, Klimaanlagen (auch in Fahrzeugen, z. B. Autos), Wärmepumpenanlagen, die mit den in Anhang I Abschnitt I aufgeführten HFKW vorbefüllt sind (d. h. nicht HFO wie R1234yf)
  - ➔ Kreuzen Sie die 1. Unterkategorie an "Kälteanlagen, Klimaanlagen (inklusive in Fahrzeugen wie z.B. Autos), Wärmepumpen und Dosier-Aerosolen, die HFKW nach Anhang I, 1. Abschnitt, der F-gas Verordnung (EU) 2024/573 enthalten"
- Für Einfuhren von z.B. Fahrzeugen, die eine Klimaanlage mit R1234yf haben
  - ➔ Kreuzen Sie die 2. Unterkategorie an "Fahrzeuge (z.B. Autos) mit R1234yf, andere Produkte und Einrichtungen"
- Für die Einfuhr von HFKW enthalten in Dosier-Aerosolen gemä
  ß Anhang I Abschnitt 1 der F-gas Verordnung
  - ➔ Kreuzen Sie die 1. Unterkategorie an "Kälteanlagen, Klimaanlagen (inklusive in Fahrzeugen wie z.B. Autos), Wärmepumpen und Dosier-Aerosolen, die HFKW nach Anhang I, 1. Abschnitt, der F-gas Verordnung (EU) 2024/573 enthalten"

- Für die Einfuhr von anderen Erzeugnissen und Einrichtungen als Kälteanlagen, Klimaanlagen, Wärmepumpen, Dosier-Aerosolen, die mit F-Gasen vorbefüllt sind
  - ➔ Kreuzen Sie die 2. Unterkategorie an "Fahrzeuge (z.B. Autos) mit R1234yf, andere Produkte und Einrichtungen"

#### Exportieren Sie Erzeugnisse und Einrichtungen wie Kälteanlagen, Klimaanlagen (auch in Fahrzeugen, z. B. Autos), Wärmepumpen, Dosier-Aerosole, die mit F-Gasen vorbefüllt sind (z.B. HFKW, R1234yf)?

Falls ja, kreuzen Sie die Geschäftsspezifikation an: "Führen Sie Produkte oder Einrichtungen (inklusive in Fahrzeugen wie z.B. Autos) aus, die fluorierte Treibhausgase nach Anhang I, II oder III der F-gas Verordnung (EU) 2024/573 enthalten

#### Verwalten Sie Genehmigungen ("authorisations") für die Nutzung von Quoten für Einführer von Kälteanlagen, Klimaanlagen, Wärmepumpen oder Dosier-Aerosolen, die HFKW enthalten (d. h. Sie erhalten Quotengenehmigungen von einem Inhaber von HFKW-Quoten und übertragen diese Genehmigungen an einen Einführer solcher Waren)?

Falls ja, kreuzen Sie die Geschäftsspezifikation an: "Verwalten Sie Quotengenehmigungen für Einführer von Kälteanlagen, Klimaanlagen, Wärmepumpen und Dosier-Aerosolen, die HFKW enthalten"

### Registrierungen im Zusammenhang mit dem Handel mit und der Herstellung von F-Gasen oder HFKW als Massengut

#### Führen Sie HFKW als Massengut (in Containern, Flaschen) ein?

Wenn ja, wählen Sie zunächst die folgende Geschäftsspezifikation aus

- (1.) "Sind Sie Hersteller/Einführer/Ausführer von HFKW als Massengut"
- (2.) und dann bitte die richtige Unterkategorie auswählen:
  - Wenn Sie HFKW in den zollrechtlich freien Verkehr überführen
    - → wählen Sie die 1. Unterkategorie: "Einführer, der das Zollverfahren ,Überlassung zum zollrechtlich freien Verkehr' nutzt, oder Hersteller"
  - Wenn Sie andere Zollverfahren als die "Überlassung zum zollrechtlich freien Verkehr" nutzen, wie z. B. Transit
    - → wählen Sie die 2. Unterkategorie aus: "Einführer, der andere Zollverfahren nutzt"
  - Wenn Sie HFKW in der EU herstellen
     wählen Sie die 1. Unterkategorie: "Einführer, der das Zollverfahren ,Überlassung zum zollrechtlich freien Verkehr' nutzt, oder Hersteller"

# Wenn Sie HFKW als Massengut (in Containern, Flaschen) aus der EU ausführen

→ wählen Sie die dritte Unterkategorie "Ausführer" aus

# Führen Sie <u>andere</u> F-Gase als HFKW als Massengut (in Containern, Flaschen) <u>ein</u>, die in Anhang I, II oder III der F-Gas-Verordnung aufgeführt sind?

Wählen Sie die folgende Geschäftsspezifikation aus: "Sind Sie ein Hersteller/Einführer/Ausführer von anderen fluorierten Treibhausgasen (Nicht-HFKW) als Massengut, die in Anhang I, II oder III der F-gas Verordnung (EU) 2024/573 aufgeführt sind".

# Stellen Sie in der EU <u>andere</u> F-Gase als HFKW her, die in Anhang I, II oder III der F-Gas-Verordnung aufgeführt sind?

Wählen Sie die folgende Geschäftsspezifikation aus: "Sind Sie ein Hersteller/Einführer/Ausführer von anderen fluorierten Treibhausgasen (Nicht-HFKW) als Massengut, die in Anhang I, II oder III der F-gas Verordnung (EU) 2024/573 aufgeführt sind".

# Führen Sie andere F-Gase als HFKW als Massengut (in Containern, Flaschen) aus, die in Anhang I, II oder III der F-Gas-Verordnung aufgeführt sind?

Wählen Sie die folgende Geschäftsspezifikation aus: "Sind Sie ein Hersteller/Einführer/Ausführer von anderen fluorierten Treibhausgasen (Nicht-HFKW) als Massengut, die in Anhang I, II oder III der F-gas Verordnung (EU) 2024/573 aufgeführt sind".

#### An der Zerstörung und Aufbereitung von F-Gasen beteiligt

## Zerstören Sie F-Gase, die in Anhang I, II oder III der F-Gas-Verordnung aufgeführt sind?

"Zerstörung" bezeichnet das Verfahren der dauerhaften und möglichst vollständigen Umwandlung oder der dauerhaften und möglichst vollständigen Zerlegung eines fluorierten Treibhausgases in einen oder mehrere stabile Stoffe, die keine fluorierten Treibhausgase sind.

Wählen Sie folgende Geschäftsspezifikation aus: "Sind Sie ein Unternehmen, das fluorierte Treibhausgase nach Anhang I, II oder III der F-gas Verordnung (EU) 2024/573 zerstört".

# Arbeiten Sie F-Gase, die in Anhang I, II oder III der F-Gas-Verordnung aufgeführt sind, auf?

"Aufarbeitung" bezeichnet die Behandlung eines rückgewonnenen fluorierten Treibhausgases, durch die es unter Berücksichtigung seiner Verwendungen Eigenschaften erreicht, die denen eines ungebrauchten Stoffes gleichwertig sind, in zugelassenen Aufbereitungseinrichtungen, die über für die Aufarbeitung dieser Gase geeignete Anlagen und Abläufe verfügen und die die erforderliche Qualität bewerten und bescheinigen können.

Wählen Sie folgende Geschäftsspezifikation aus: "Sind Sie ein Unternehmen, das fluorierte Treibhausgase nach Anhang I, II oder III der F-gas Verordnung (EU) 2024/573 aufarbeitet".

## Verwender von F-Gasen als Ausgangsstoff in der chemischen Herstellung

#### Verwenden Sie in Anhang I, II oder III der F-Gas-Verordnung aufgeführte F-Gase als Ausgangsstoff in der chemischen Herstellung?

"Ausgangsstoff" bezeichnet jedes in Anhang I oder Anhang II genannte fluorierte Treibhausgas, dessen ursprüngliche Zusammensetzung während eines chemischen Umwandlungsprozesses vollständig verändert wird und dessen Emissionen unbedeutend sind

Wählen Sie folgende Geschäftsspezifikation aus: "Sind Sie ein Unternehmen, das fluorierte Treibhausgase nach Anhang I, II oder III der F-gas Verordnung (EU) 2024/573 als Ausgangsstoff in der chemischen Produktion verwendet".

### Weitere Geschäftsspezifikationen

# Erhalten Sie HFKW als Massengut zur Herstellung von Dosier-Aerosolen für die Verabreichung pharmazeutischer Wirkstoffe?

Falls ja, dann wählen Sie zuerst die folgende Geschäftsspezifikation aus:

(1.) "Sind Sie ein Unternehmen, das HFKWs bezieht, die Gegenstand einer Ausnahmeregel sind oder zur Herstellung von Dosier-Aerosolen für die Verabreichung pharmazeutischer Inhaltsstoffe verwendet werden."

(2.) Dann bitte die folgende Unterkategorie auswählen: "HFKW zur Herstellung von Dosier-Aerosolen zur Lieferung von pharmazeutischen Wirkstoffen".

# Erhalten Sie HFKW als Massengut, die ausschließlich zur Zerstörung eingeführt wurden und vom Quotensystem ausgenommen sind?

Falls ja, dann wählen Sie zuerst die folgende Geschäftsspezifikation aus:

(1.) "Sind Sie ein Unternehmen, das HFKW bezieht, die Gegenstand einer Ausnahmeregel sind oder zur Herstellung von Dosier-Aerosolen für die Verabreichung pharmazeutischer Inhaltsstoffe verwendet werden"

(2.) Dann bitte die folgende Unterkategorie auswählen: "HFKW zur Zerstörung eingeführt".

#### Erhalten Sie HFKW als Massengut, die als Ausgangsstoff in der chemischen Herstellung verwendet werden und vom Quotensystem ausgenommen sind?

Falls ja, dann wählen Sie zuerst die folgende Geschäftsspezifikation aus:

(1.) "Sind Sie ein Unternehmen, das HFKW bezieht, die Gegenstand einer Ausnahmeregel sind oder zur Herstellung von Dosier-Aerosolen für die Verabreichung pharmazeutischer Inhaltsstoffe verwendet werden."

(2.) und dann bitte die folgende Unterkategorie auswählen: "HFKW zur Verwendung als Ausgangsstoff in der chemischen Produktion".

# Erhalten Sie HFKW als Massengut, die in die EU nur zur Direktausfuhr eingeführt werden und vom Quotensystem ausgenommen sind?

Falls ja, dann wählen Sie zuerst die folgende Geschäftsspezifikation aus:

(1.) "Sind Sie ein Unternehmen, das HFKW bezieht, die Gegenstand einer Ausnahmeregel sind oder zur Herstellung von Dosier-Aerosolen für die Verabreichung pharmazeutischer Inhaltsstoffe verwendet werden."

(2.) und dann bitte die folgende Unterkategorie auswählen: "HFKW für Direktausfuhr als Massengut".

#### Erhalten Sie HFKW als Massengut, die ausschließlich in Militärausrüstungen verwendet werden sollen und vom Quotensystem ausgenommen sind?

"Militärausrüstung" bezeichnet Waffen, Munition und Material, die eigens für militärische Zwecke bestimmt sind, die für die Wahrung der wesentlichen Sicherheitsinteressen der Mitgliedstaaten erforderlich sind.

Falls ja, dann wählen Sie zuerst die folgende Geschäftsspezifikation aus:

(1.) "Sind Sie ein Unternehmen, das HFKW bezieht, die Gegenstand einer Ausnahmeregel sind oder zur Herstellung von Dosier-Aerosolen für die Verabreichung pharmazeutischer Inhaltsstoffe verwendet werden."

(2.) Dann bitte die folgende Unterkategorie auswählen: "HFKW zur militärischen Verwendung".

#### Erhalten Sie HFKW als Massengut zum als Ätzen von Halbleitermaterial oder zur Reinigung von CVD-Kammern im Bereich der Halbleiterherstellung und die vom Quotensystem ausgenommen sind?

Falls ja, dann wählen Sie zuerst die folgende Geschäftsspezifikation aus:

(1.) "Sind Sie ein Unternehmen, das HFKW bezieht, die Gegenstand einer Ausnahmeregel sind oder zur Herstellung von Dosier-Aerosolen für die Verabreichung pharmazeutischer Inhaltsstoffe verwendet werden."

(2.) Dann bitte die folgende Unterkategorie auswählen: "HFKW zum Ätzen von Halbleitermaterial oder Reinigen von CVD-Kammern im Bereich der Halbleiterherstellung".

## Die Menüs im F-Gas-Portal

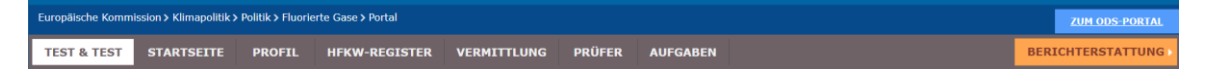

#### "Startseite"

Auf der linken Seite ist das "message board" zu finden, wo die Kommission wichtige Informationen, wie z. B. die Daten des Quotenanmeldungszeitraums, veröffentlicht. Sie sollten sie regelmäßig konsultieren. Bitte nutzen Sie ein automatisches Übersetzungsprogramm, um die Informationen auf Englisch ins Deutsche zu übersetzen, falls notwendig.

Nützliche Dokumente und Kontaktdaten finden Sie in der rechten Spalte.

Die orangene Schaltfläche "BERICHTERSTATTUNG" in der oberen rechten Ecke führt Sie zur Internetseite, wo Sie Ihre F-gas Aktivitäten aus dem

vergangenen Jahr gemäß Artikel 26 und Anhang IX der F-gas Verordnung melden können. Die Seite ist nicht das ganze Jahr über geöffnet.

|                                                                                                    | LOF OD FORM                                                                                                    |  |  |  |  |
|----------------------------------------------------------------------------------------------------|----------------------------------------------------------------------------------------------------|--|--|--|--|
| TEST & TEST STARTSEITE PROFIL HFKW-REGISTER VERMITTLUNG PRÜ                                                                                                    | FER AUFGABEN BERICHTERSTATTUNG                                                                                                    |  |  |  |  |
| WILLKOMMEN USER1 USER1 <user1@mock.ec.europa.eu> SIE WURDEN IDENTIFIZIERT ALS TEST &amp; TEST</user1@mock.ec.europa.eu>                                                                                                    |                                                                                                    |  |  |  |  |
| NACHRICHTEN:                                                                                                    | HELP:                                                                                                    |  |  |  |  |
| INDEPENDENT AUDITORS MUST BE REGISTERED IN THE F-                                                                                                    | Sicherheitserklärung lesen AND Datenschutzerklärung                                                                                                    |  |  |  |  |
| From this year, independent auditors must have a valid registration in the F-gas Portal to be<br>able to verify companies' reported data under the F-gas Regulation. We urge you to contact<br>your independent auditor as soon as possible and double check if they are already<br>registered.<br>If you need to find an auditor; you may research auditors that offer the verification of<br>emission reports under the European Emission Trading Scheme. Otherwise, your <u>national F-<br/>gas contact points</u> might be able to help you further. You can also consult a list of registered<br>auditors in the F-gas Portal.<br>For your contacts with auditors, you may share the <u>guidance document</u> explaining, their                                                              | USEFUL LINKS:<br>• E-gas Regulation (EU) 2024/573<br>• Reference Value holders 2025/2026<br>• Correction of Reference Value holders 2025/2026<br>• How companies register correctly<br>• DG Clima E-gas website<br>• EAOs<br>• Guidance on Reporting and Verification               |  |  |  |  |
| registration process step-by-step.<br>Please consult Articles 19 and 26 as well as Annex IX of the <u>F-gas Regulation</u> to find out<br>whether you are obliged to report and have your reporting data verified. You can access the<br>reporting tool through your registration in the F-gas Portal.<br>Independent auditors will verify reports as follows: Companies must submit their annual<br>reports through the reporting tool, the <u>Business Data Repository (BDR)</u> - also accessible<br>through a company's registration in the F-gas Portal - by 31 March. Once the report is ready,<br>companies can select their pre-agreed auditor in the reporting tool by entering the auditor's<br>F-gas Portal ID, provided the auditor has a valid registration in the F-gas Portal. The | CONTACT US:<br>Please contact the responsible authorities in your Member State for questions about the F-gas<br>Regulation: National Contact Points - European Commission<br>ONLY for questions about the F-gas Portal please send an email to: CLIMA-HEC-<br>REGISTRY@ec.europa.eu |  |  |  |  |

#### "Profil"

Alle Angaben zum Unternehmen, inklusive registrierte Nutzer und ausgewählte Geschäftsspezifikationen werden hier angezeigt.

Einige Angaben können Sie eigenständig aktualisieren, indem Sie in der unteren rechten Ecke auf die Schaltfläche BEARBEITEN klicken. Vergessen Sie nicht Ihre Änderungen zu speichern.

1.89.0-SNAPSHOT (b9f2249) - 04-03-2025 08:32 | Oben

BEARBEITEN

Kontakt - Rechtlicher Hinweis

Sollte die Kommission Sie auffordern, zusätzliche Angaben zu machen, z.B. zum wirtschaftlichen Eigentümer des Unternehmens oder zu verbundenen Unternehmen, laden Sie diese bitte im letzten Abschnitt hoch.

| COMPLEMENTARY INFORMATION (TO BE COMPLETED ONLY AFTER SPECIFIC REQUEST FROM THE COMMISSION) |                                     |  |
|---------------------------------------------------------------------------------------------|-------------------------------------|--|
|                                                                                             |                                     |  |
| INFORMATION ON BENEFICIAL OWNERS:                                                           | INFORMATION ON LINKED UNDERTAKINGS: |  |
| NO BENEFICIAL OWNERS                                                                        | NO LINKED UNDERTAKINGS              |  |
| INFORMATION ON ADDITIONAL EVIDENCE:                                                         |                                     |  |
| NO ADDITIONAL EVIDENCE                                                                      |                                     |  |
|                                                                                             |                                     |  |
| SUPPLEMENTARY INFORMATION                                                                   |                                     |  |
|                                                                                             |                                     |  |
|                                                                                             |                                     |  |
|                                                                                             |                                     |  |

#### "HFKW-Register"

Abhängig von Ihren ausgewählten Geschäftsspezifikationen können Sie auf die angezeigten Bereiche zugreifen, siehe nachfolgender Screenshot.

"<u>Nicht zutreffend/ not applicable"</u> bedeutet, dass Sie nicht über die entsprechende Geschäftsspezifikation verfügen.

<u>Der Bereich "Meine Quoten"</u> gilt nur, wenn Sie die Geschäftsspezifikation "Einführer von HFKW als Massengut im Rahmen des Zollverfahrens ,Überlassung zum zollrechtlich freien Verkehr' oder als Hersteller" ausgewählt haben. Hier können Sie Ihre Quotenbilanz einsehen. Hier können Sie nachlesen, wie Sie eine Quote erhalten können.

Quoteninhaber mit einem Referenzwert können eine Quotenübertragung über diesen Abschnitt initiieren.

<u>Der Bereich "Meine Anmeldungen"</u> gilt nur, wenn Sie die Geschäftsspezifikation "Einführer von HFKW als Massengut im Rahmen des Zollverfahrens ,Überlassung zum zollrechtlich freien Verkehr' oder als Hersteller" ausgewählt haben. Dann können Sie in diesem Bereich Ihre früheren Quotenmeldungen, falls vorhanden, einsehen und eine neue Quotenanmeldung einreichen – nur wenn der Anmeldebereich geöffnet ist. Die nächste Möglichkeit ist bis zum 1. April 2027 für die Jahre 2028 bis 2030. Hier können Sie nachlesen, <u>wofür wird Quote benötigt</u>.

<u>Der Bereiche "Meine Genehmigungen"</u> gelten für die folgenden Geschäftsspezifikationen:

- "Einführer von HFKW als Massengut im Rahmen des Zollverfahrens ,Überlassung zum zollrechtlich freien Verkehr' oder als Hersteller"
- "Einführer von Kälteanlagen, Klimaanlagen (inklusive in Fahrzeugen wie z.B. Autos), Wärmepumpen und Dosier-Aerosolen, die HFKW nach Anhang I, 1. Abschnitt, der F-gas Verordnung (EU) 2024/573 enthalten"
- "Verwalten Sie Quotengenehmigungen f
  ür Einf
  ührer von K
  älteanlagen, Klimaanlagen, W
  ärmepumpen und Dosier-Aerosolen, die HFKW enthalten"
- Quoteninhaber mit einem Referenzwert können hier Genehmigungen zur Nutzung ihrer Quoten erteilen.
- Verwalter von Quotengenehmigungen können hier ihre Quotengenehmigungen in delegieren.

Hier können Sie nachlesen, wofür werden Quotengenehmigungen benötigt und wie erhalten.

<u>Der Bereich "Meine Produktionsrechte"</u> ist zugänglich, falls Sie EU-Hersteller von HFKW sind und die Kommission Ihnen Produktionsrechte zugeteilt hat.

#### WILLKOMMEN IM HFKW-REGISTER

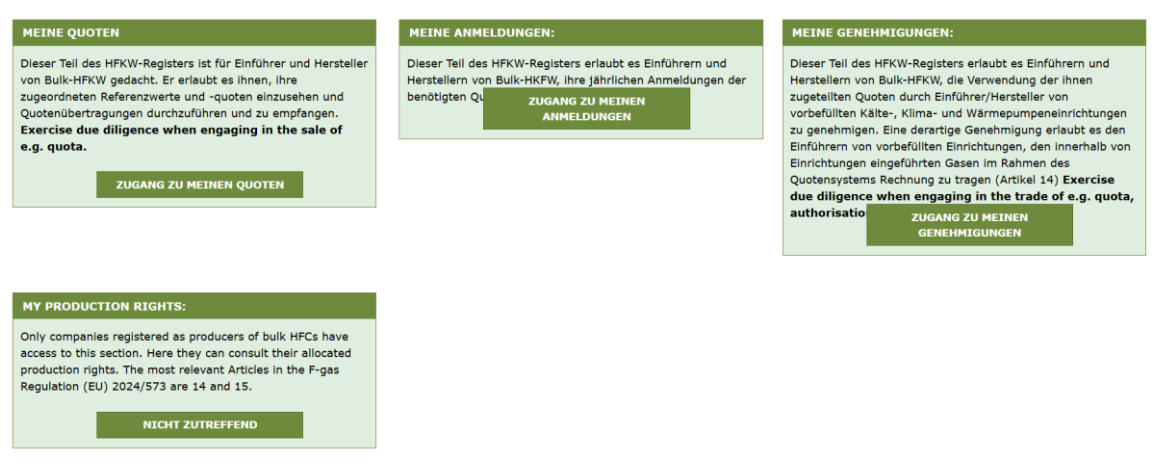

#### "Vermittlung"

Unter "Vermittlung" finden Sie eine "<u>Liste der registrierten Quoteninhaber/ list of guota holders"</u>, die der Aufnahme in die Liste zugestimmt haben. Wenn Sie Quote oder Quotengenehmigungen benötigen, können Sie hier mit ihnen Kontakt

aufnehmen, indem Sie in der rechten Spalte auf "CONTACT" klicken. Das betreffende Unternehmen erhält eine Benachrichtigung.

Die "Liste der Unternehmen, die eine Quotengenehmigung suchen/ list of authorisation seekers" können Sie konsultieren, wenn Sie beabsichtigen, Ihre Quote einem Zulassungsverwalter oder Importeur von Kälteanlagen, Klimaanlagen, Wärmepumpen oder Produkten, die HFKW enthalten, zu genehmigen. Es sei darauf hingewiesen, dass nur Inhaber von Quoten mit einem Referenzwert ihre Quote genehmigen können. Diese Liste ist auch für die Verwalter von Quotengenehmigungen von nutzen. Zur Kontaktaufnahme klicken Sie bitte in der rechten Spalte auf "CONTACT". Das betreffende Unternehmen erhält eine Benachrichtigung.

| CHOOSE:                                           |              |        |
|---------------------------------------------------|--------------|--------|
| List quota holders     List authorisation seekers |              |        |
|                                                   |              |        |
| UNDERTAKING NAME                                  | COUNTRY      | ACTION |
|                                                   | ALL ÷        |        |
| NMORGANIZATION10021                               | Hungary (HU) | CONTAC |
| NMORGANIZATION10022                               | Belgium (BE) | CONTAC |
| NMORGANIZATION10029                               | France (FR)  | CONTAC |

#### "Prüfer"

Wenn Sie einen unabhängigen Prüfer zur Überprüfung Ihres Berichts gemäß Artikel 26 und Anhang IX der F-Gas-Verordnung suchen, können Sie im Menü PRÜFER im F-Gas-Portal nach der Kategorie "Select relevant country" (Nach Land auswählen) suchen. Bitte beachten Sie die neue gesetzliche Anforderung, dass alle Überprüfungen der Berichte nach Artikel 26 nun elektronisch im Meldesystem erfolgen müssen. Voraussetzung dafür ist, dass der unabhängige Prüfer im F-gas Portal registriert ist.

Falls Sie einen unabhängigen Prüfer auswählen, der noch nicht im F-Gas-Portal registriert ist, informieren Sie diesen, dass er sich vor der Durchführung einer Überprüfung gemäß der F-Gas-Verordnung im F-gas Portal registrieren muss. Die folgenden Leitlinien für unabhängige Prüfer zur Registrierung im F-gas Portal (derzeit nur in englischer Sprache) stehen zur Verfügung.

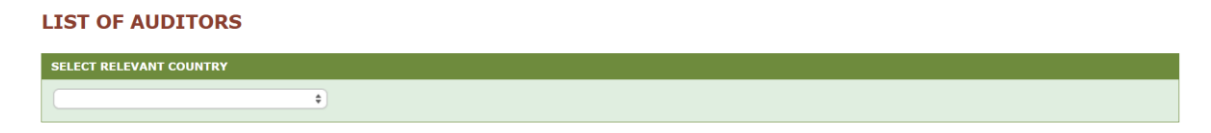

#### "Aufgaben"

Hierüber kann die Kommission zusätzliche Informationen von Ihnen anfordern. In diesem Fall erhält der registrierte Nutzer eine Benachrichtigung per E-Mail an die registrierte E-Mail-Adresse.

Einzelheiten und Fristen finden Sie in dann im AUFGABEN-Menü im F-gas Portal. Bitte entsprechen Sie den Aufforderungen und Fristen; andernfalls riskieren Sie, dass z. B. die Registrierung, Ihre Quotenerklärung etc. gelöscht und Ihre Quoten und Genehmigungen (Übertragungen) ungültig werden. Einzelheiten entnehmen Sie bitte Artikel 5 der <u>Durchführungsverordnung (EU) 2024/2473.</u>

#### **MY TASKS**

The list shows all tasks DG CLIMA has assigned to you. - To consult a task's details, please click on the respective task ID link. After completing a task please go into its details and click on 'submit'. - A red circle near the Tasks menu (above at the menu bar) means you have open or in revision tasks needing your attention. - The deadline column shows the deadline for completing the task.

| TASK ID ASSET           |                   | CATEGORY          | CATEGORY                     |   | STATUS DATE | DEADLINE |                           |        |  |
|-------------------------|-------------------|-------------------|------------------------------|---|-------------|----------|---------------------------|--------|--|
|                         | ALL               | ÷                 | ALL                          | ÷ | ALL ÷       |          |                           |        |  |
| There are no tasks      |                   |                   |                              |   |             |          |                           |        |  |
| SHOW 10 + ENTRIES       |                   |                   | 📧 🖾 PAGE <mark>0 OF 0</mark> |   |             |          | SHOWING 1 TO 0 OF 0 ENTRI | ES     |  |
|                         |                   |                   |                              |   |             |          |                           |        |  |
| 1.88.0-SNAPSHOT (38ba5c | f) - 07-02-2025 1 | 7:14   <u>Top</u> |                              |   |             |          | Contact - Legal           | notice |  |